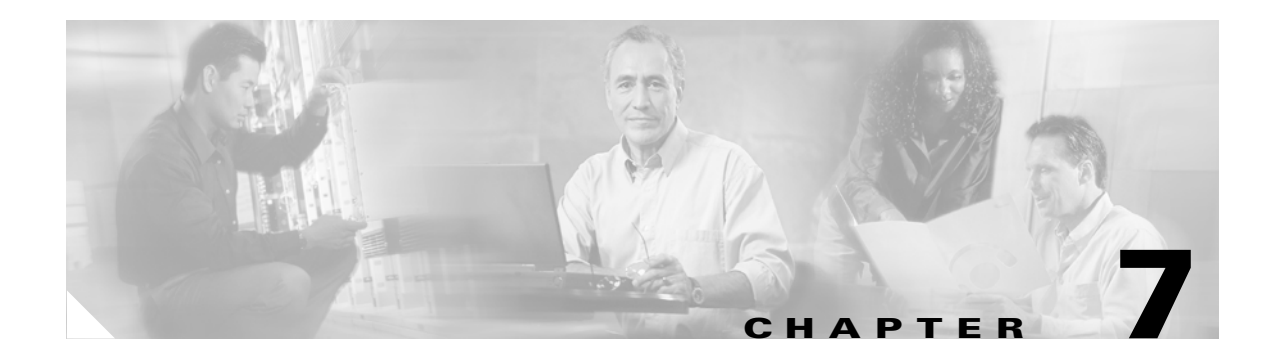

## **Diagnostic Commands**

This chapter documents the following commands:

- diagnostic, page 7-217
- data-pattern, page 7-219
- data-size, page 7-220
- iterations, page 7-221
- source-wwpn, page 7-222
- start, page 7-223
- stop, page 7-224
- target-wwpn, page 7-225
- test, page 7-226
- validate, page 7-227

## **Running Diagnostic Tests**

To perform a diagnostic test, follow these high-level steps:

- Step 1 Enter the appropriate configuration submode for the port or card that you want to test.
- **Step 2** Configure the properties of the test:
  - data-pattern
  - data-size
  - iterations
  - source-wwpn (Fibre Channel only)
  - target-wwpn (Fibre Channel only)
- **Step 3** Configure the type of test:
  - internal-loopback
  - external-loopback
  - echo
  - self-test

<u>Note</u>

Available test types vary by card type and interface type.

**Step 4** Start and stop tests as needed. See the "start" section on page 7-223 and the "stop" section on page 7-224.

## diagnostic

To enter Diagnostic Configuration submode, enter the **diagnostic** command in Global Configuration mode.

diagnostic {card {card-selection | all} | chassis | interface {fc | ib | ethernet} { interface-selection

| all } | fan { fan-number | all } | power-supply { supply | all } | rack-locator { locator | all } }

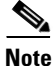

Not all syntax applies to all hardware platforms. Enter Diagnostic submode to run test on cards and interfaces.

| Syntax Description | card                                                                                                    | Enters Card Diagnostic Configuration submode.                                     |  |
|--------------------|----------------------------------------------------------------------------------------------------|-----------------------------------------------------------------------------------|--|
|                    | card-selection                                                                                                    | Card, list of cards, or range of cards to diagnose.                               |  |
|                    | chassis                                                                                                    | Configures chassis-specific diagnostic tests.                                     |  |
|                    | fan                                                                                                    | Configures fan-specific diagnostic tests.                                         |  |
|                    | interface                                                                                                    | Enters Interface Diagnostic Configuration submode.                                |  |
|                    | fc                                                                                                    | Specifies Fibre Channel interfaces.                                               |  |
|                    | ib                                                                                                    | Specifies InfiniBand interfaces.                                                  |  |
|                    | ethernet                                                                                                    | Specifies Ethernet interfaces.                                                    |  |
|                    | interface-selection                                                                                                    | Interface, list of interfaces, or range of interfaces to diagnose.                |  |
|                    | all                                                                                                    | Specifies all interfaces of the technology type that you specified for all cards. |  |
|                    | power-supply                                                                                                    | Configures power supply-specific diagnostic tests.                                |  |
|                    | rack-locator                                                                                                    | Configures rack locator-specific diagnostic tests.                                |  |
| Defaults           | This command has no default settings.                                                                                    |                                                                                   |  |
| Command Modes      | Global Configuration (config) mode.                                                                                      |                                                                                   |  |
| Usage Guidelines   | Platform Availability:                                                                                                   |                                                                                   |  |
| •                  | Cisco SFS 3001, Cisco SFS 7000, Cisco SFS 7008, Cisco SFS 3012, Cisco 4x InfiniBand Switch Module<br>for IBM BladeCenter |                                                                                   |  |
| Note               | The SES 3001 and SES                                                                                                    | 3012 can run card and interface tests only. For the SES 7000 and SES 7008, the    |  |
| Note               | rack-locator keyword supports only 12x, not 4x.                                                                          |                                                                                   |  |
|                    | Privilege Level:                                                                                                    |                                                                                   |  |
|                    | Read-write user for the                                                                                                  | appropriate technology.                                                           |  |

stop test

| Examples         | The following example enters Diagnostic Configuration submode for Ethernet port 2/1:                |  |  |
|------------------|----------------------------------------------------------------------------------------------------|--|--|
|                  | SFS-7000P(config)# <b>diagnostic interface ethernet 2/1</b><br>SFS-7000P(config-diag-if-ether-2/1)# |  |  |
| Related Commands | show diagnostic<br>show card                                                                        |  |  |
|                  | start                                                                                               |  |  |

## data-pattern

To specify a data pattern when you run a diagnostic test on an interfaces, enter the data-pattern command in Interface Diagnostic Configuration submode. To clear the data pattern, use the no form of this command.

data-pattern pattern

no data-pattern pattern

| Syntax Description | <i>pattern</i> Artificial traffic pattern to create for testing purposes.                                                |
|--------------------|----------------------------------------------------------------------------------------------------|
|                    |                                                                                                    |
| Defaults           | This command has no default settings.                                                                                    |
| Command Modes      | Interface Diagnostic Configuration (config-diag-if) mode.                                                                |
| Usage Guidelines   | Platform Availability:                                                                                                   |
|                    | Cisco SFS 3001, Cisco SFS 7000, Cisco SFS 7008, Cisco SFS 3012, Cisco 4x InfiniBand Switch Module<br>for IBM BladeCenter |
|                    | Privilege Level:                                                                                                    |
|                    | Unrestricted and general read-write user.                                                                                |
| Examples           | The following example configures the data pattern that runs during a diagnostic test:                                    |
|                    | SFS-7000P(config-diag-if-fc-4/1)# <b>data pattern 11:22:33:44</b>                                                        |
| Related Commands   | test                                                                                                    |
|                    | diagnostic                                                                                                    |
|                    | start                                                                                                    |
|                    | show interface ethernet                                                                                                  |
|                    | show interface ic<br>show interface ib                                                                                   |
|                    |                                                                                                    |

## data-size

Configure the data size property of your test to customize the size of packets, frames, or IB packets that your Server Switch uses for your test. To configure the payload size of an interface, enter the **data-size** command in Interface Diagnostic Configuration submode. To clear the data size, use the **no** form of this command.

data-size size

no data-size size

| Syntax Description | Data size defaults to 4 octets.                                                                                       |  |  |
|--------------------|----------------------------------------------------------------------------------------------------|--|--|
|                    | <i>size</i> Integer value that represents the payload size, in octets.                                                |  |  |
| Command Modes      | Interface Diagnostic Configuration submode.                                                                           |  |  |
|                    |                                                                                                    |  |  |
| Usage Guidelines   | Platform Availability:                                                                                                |  |  |
|                    | Cisco SFS 3001, Cisco SFS 7000, Cisco SFS 7008, Cisco SFS 3012, Cisco 4x InfiniBand Switch Module for IBM BladeCenter |  |  |
|                    | Privilege Level:                                                                                                    |  |  |
|                    | Unrestricted and general read-write user.                                                                             |  |  |
| Examples           | The following example configures the payload size for a diagnostic test:                                              |  |  |
| ·                  | SFS-7000P(config-diag-if-fc-4/1)# <b>data size 8</b>                                                                  |  |  |
|                    |                                                                                                    |  |  |
| Related Commands   | diagnostic                                                                                                    |  |  |
|                    | show interface ethernet                                                                                               |  |  |
|                    | snow interface gateway                                                                                                |  |  |
|                    | stow interface gateway                                                                                                |  |  |
|                    | stop                                                                                                    |  |  |
|                    | test                                                                                                    |  |  |
|                    |                                                                                                    |  |  |

## iterations

To specify the number of times to run a diagnostic test on an interface, enter the **iterations** command in Interface Diagnostic Configuration submode. If you do not specify a specific number of repetitions for a test to run, use the **stop** command.

iterations repetitions

| Syntax Description | reptitions                                                                                             | Integer value for the number of times that you want a test to run.                                          |
|--------------------|----------------------------------------------------------------------------------------------------|----------------------------------------------------------------------------------------------------|
| Defaults           | The iterations value                                                                                   | defaults to zero, which causes the test to run until you stop it with the <b>stop</b> command.              |
| Command Modes      | Interface Diagnostic                                                                                   | Configuration submode.                                                                                      |
| Usage Guidelines   | <b>Platform Availability</b> :<br>Cisco SFS 3001, Cisc<br>for IBM BladeCente                           | co SFS 7000, Cisco SFS 7008, Cisco SFS 3012, Cisco 4x InfiniBand Switch Module<br>er                        |
|                    | <b>Privilege Level:</b><br>Unrestricted and ger                                                        | neral read-write user.                                                                                      |
| Examples           | The following exam                                                                                     | ple conconfigures diagnostic tests to run four times and then stop:<br>diag-if-fc-4/1)# <b>iterations 4</b> |
| Related Commands   | diagnostic<br>show interface ethe<br>show interface fc<br>show interface gate<br>start<br>stop<br>test | ernet<br>eway                                                                                               |

## source-wwpn

To configure an optional WWPN identifier for a Fibre Channel interface Echo test, enter the source-wwpn command in Fibre Channel Interface Diagnostic Configuration submode.

source-wwpn wwpn

no source-wwpn wwpn

| Syntax Description | wwpnOptional 24-bit source identifier to use with the Fibre Channel interface<br>Echo test.                                                        |
|--------------------|----------------------------------------------------------------------------------------------------|
| Defaults           | This command has no default settings.                                                                                                    |
| Command Modes      | Interface Diagnostic Configuration submode.                                                                                                    |
| Usage Guidelines   | Platform Availability:<br>Cisco SFS 3001, Cisco SFS 7000, Cisco SFS 7008, Cisco SFS 3012, Cisco 4x InfiniBand Switch Module<br>for IBM BladeCenter |
|                    | Privilege Level:<br>Unrestricted and general read-write user.                                                                                      |
| Examples           | The following example sets the source wwpn:<br>SFS-7000P(config-diag-if-fc-4/1)# source-wwpn 20:01:00:05:ad:00:40:00                               |
| Related Commands   | diagnostic<br>show interface ethernet<br>show interface fc<br>show interface gateway<br>start<br>stop<br>test                                      |

To begin a diagnostic test, enter the **start** command in the appropriate Interface DiagnosticConfiguration submode.

start

| Syntax Description | This command | has no arguments | or keywords |
|--------------------|--------------|------------------|-------------|
|--------------------|--------------|------------------|-------------|

**Defaults** This command has no default settings.

**Command Modes** Fibre Channel Interface Diagnostic Configuration (config-diag-if-fc) submode, Ethernet Interface Diagnostic Configuration (config-diag-if-en) submode, or Card Interface Diagnostic Configuration (config-diag-if-card) submode.

#### Usage Guidelines Platform Availability:

Cisco SFS 3001, Cisco SFS 7000, Cisco SFS 7008, Cisco SFS 3012, Cisco 4x InfiniBand Switch Module for IBM BladeCenter

#### Privilege Level:

Unrestricted and general read-write user.

**Examples** The following example starts a LED diag test on a Fibre Channel interface:

SFS-7000P(config-diag-if-fc-4/1)# test led SFS-7000P(config-diag-if-fc-4/1)# start

The following example starts a self-test diagnostic test on a card:

FS-7000P (config-diag-card-6)# test self-test
SFS-7000P (config-diag-card-6)# start

#### Related Commands

diagnostic show interface ethernet show interface fc show interface gateway stop test

## stop

To end a diagnostic test, enter the **stop** command in the appropriate Interface DiagnosticConfiguration submode.

stop

#### **Syntax Description** This command has no arguments or keywords.

#### Defaults

This command has no default settings.

# Command ModesFibre Channel Interface Diagnostic Configuration (config-diag-if-fc) submode, Ethernet Interface<br/>Diagnostic Configuration (config-diag-if-en) submode, or Card Interface Diagnostic Configuration<br/>(config-diag-if-card) submode, Card Diagnostic Configuration submode, (config-diag-card), Chassis<br/>Diagnostic Configuration submode (config-diag-chassis), Fan Diagnostic Configuration submode<br/>(config-diag-fan), Power Supply Diagnostic Configuration submode (config-diag-rack-locator), InfiniBand Interface Diagnostic<br/>Configuration submode (config-diag-if-ib)

#### Usage Guidelines Platform Availability:

Cisco SFS 3001, Cisco SFS 7000, Cisco SFS 7008, Cisco SFS 3012, Cisco 4x InfiniBand Switch Module for IBM BladeCenter

#### **Privilege Level:**

Fibre Channelread-write user.

## ExamplesThe following example stops the test running on Fibre Channel port 4/1:<br/>SFS-7000P(config-diag-if-fc-4/1)# stop

The following example stops the test running on card 6: FS-7000P (config-diag-card-6)# **stop** 

#### **Related Commands**

diagnostic show interface ethernet show interface fc show interface gateway start test

## target-wwpn

To configure an optional WWPN identifier for a Fibre Channel interface Echo test, enter the **target-wwpn** command in Fibre Channel Interface Diagnostic Configuration submode.

source-wwpn wwpn

no source-wwpn wwpn

| Syntax Descriptionn | <i>wwpn</i> Optional 24-bit source identifier to use with the Fibre Channel interface Echo test.                                                                                                    |  |  |
|---------------------|----------------------------------------------------------------------------------------------------|--|--|
| Defaults            | This command has no default settings.                                                                                                    |  |  |
| Command Modes       | Configuration Diag Interface Fibre Channel (config-diag-if-fc) submode.                                                                                                    |  |  |
| Usage Guidelines    | <ul> <li>Platform Availability:</li> <li>Cisco SFS 3001, Cisco SFS 7000, Cisco SFS 7008, Cisco SFS 3012, Cisco 4x InfiniBand Switch Module for IBM BladeCenter</li> <li>Privilege Level:</li> <li>Fibre Channelread-write user.</li> </ul> |  |  |
| Examples            | The following example enables database synchronization on the IB fabric:<br>SFS-7000P(config-diag-if-fc-4/1)# ib sm db-sync subnet-prefix fe:80:00:00:00:00:00:00:00<br>enable                                                             |  |  |
| Related Commands    | diagnostic<br>show interface ethernet<br>show interface fc<br>show interface gateway<br>start<br>stop<br>test                                                                                                    |  |  |

## test

Specify a diagnostic test to run with the test command in appropriate Diagnostic Configuration submode.

#### test {echo | int-loopback | ext-loopback | led | self-test}

Note

The SFS 7000 does not support external loopback tests for InfiniBand interfaces. Table 7-8 describes the different tests that you can run and the interfaces or cards on which you can run them.

| Syntax Description                   | echo                                                                                                    | Echo test (Fibre Channel gateway only).              |  |
|--------------------------------------|----------------------------------------------------------------------------------------------------|------------------------------------------------------|--|
|                                      | int-loopback                                                                                                    | Internal loopback test (unsupported).                |  |
|                                      | ext-loopback                                                                                                    | External loopback test (Fibre Channel gateway only). |  |
|                                      | led                                                                                                    | LED test.                                            |  |
|                                      | self-test                                                                                                    | Self test.                                           |  |
|                                      | ext-cable                                                                                                    | External cable test (unsupported).                   |  |
| Defaults                             | This command has no de                                                                                                    | fault settings.                                      |  |
| Command Modes                        | Fibre Channel Interface Diagnostic Configuration (config-diag-if-fc) submode, Ethernet Interface Diagnostic Configuration (config-diag-if-en) submode, InfiniBand Interface Diagnostic Configuration |                                                      |  |
| Usage Guidelines                     | <b>Platform Availability:</b><br>Cisco SFS 3001, Cisco SFS 7000, Cisco SFS 7008, Cisco SFS 3012, Cisco 4x InfiniBand Switch Module<br>for IBM BladeCenter                                            |                                                      |  |
| Privilege Level:<br>Read-write user. |                                                                                                    |                                                      |  |
|                                      |                                                                                                    |                                                      |  |
| Examples                             | The following example specifies a LED test to run on card 11 when the <b>start</b> command executes: SFS-7000P (config-diag-card-11)# test LED                                                       |                                                      |  |
| Related Commands                     | diagnostic<br>show interface ethernet<br>show interface fc<br>show interface gateway<br>start<br>stop                                                                                                |                                                      |  |

## validate

To validate diagnostic tests, enter the **validate** command in the appropriate Diagnostic Configuration submode.

validate

no validate

- **Syntax Description** This command has no arguments or keywords.
- **Defaults** This command has no default settings.
- **Command Modes** Diagnostic Configuration (config-diag) submode.

Usage Guidelines Platform Availability:

Cisco SFS 3001, Cisco SFS 7000, Cisco SFS 7008, Cisco SFS 3012, Cisco 4x InfiniBand Switch Module for IBM BladeCenter

### Privilege Level:

General read-write user.

ExamplesThe following example validates diagnostic tests on port 6/2:SFS-7000P (config-diag-if-en-6/2)# validate

Related Commands show interface ethernet show interface fc show interface gateway start stop